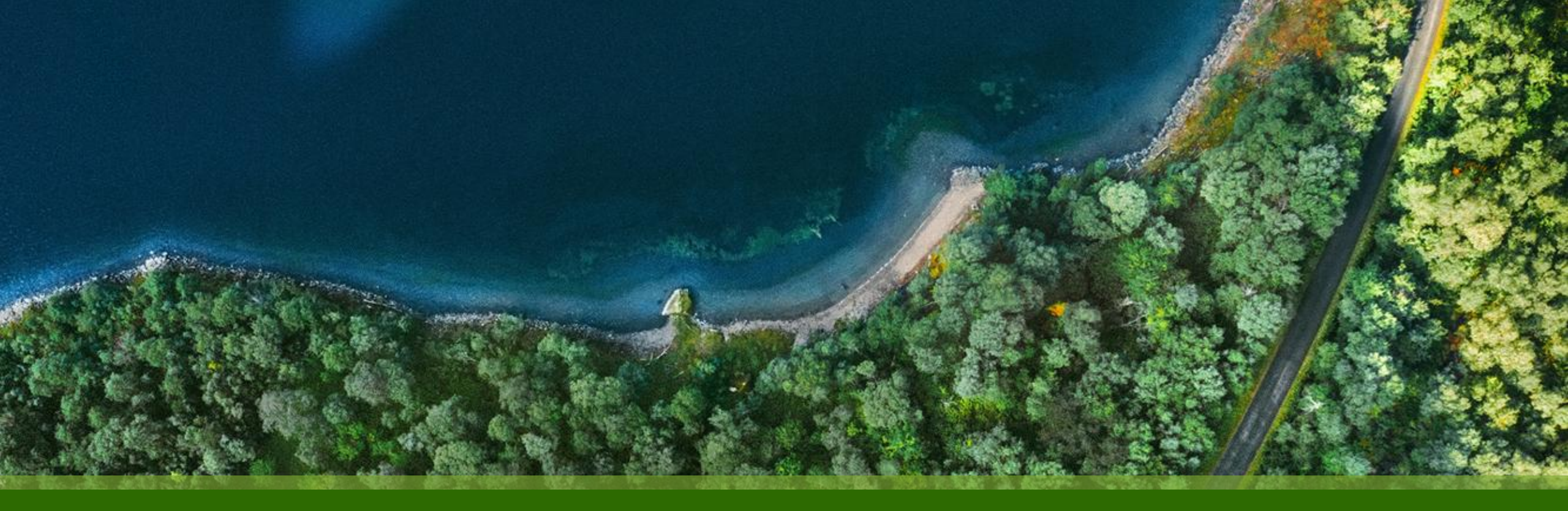

### Mist 運用マニュアル - WAN Assurance -WAN Edge Utilities - Testing Tools 実行手順

ジュニパーネットワークス株式会社 2025年1月 Ver 1.0

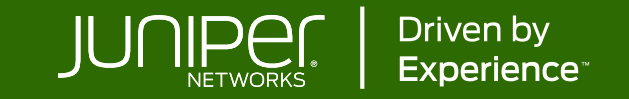

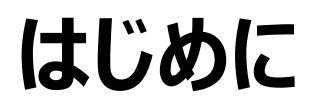

- ◆ 本マニュアルは、『WAN Edge Utilities Testing Tools 実行手順』について説明します
- ◆ 手順内容は 2025年1月 時点の Mist Cloud にて確認を実施しております 実際の画面と表示が異なる場合は以下のアップデート情報をご確認ください <u>https://www.juniper.net/documentation/us/en/software/mist/product-updates/</u>
- ◆ 設定内容やパラメータは導入する環境や構成によって異なります

各種設定内容の詳細は下記リンクよりご確認ください

https://www.juniper.net/documentation/product/us/en/mist/

- ◆ 他にも多数の Mist 日本語マニュアルを「ソリューション&テクニカル情報サイト」に掲載しております <u>https://www.juniper.net/jp/ja/local/solution-technical-information/mist.html</u>
- ☆本資料の内容は資料作成時点におけるものであり事前の通告無しに内容を変更する場合があります また本資料に記載された構成や機能を提供することを条件として購入することはできません

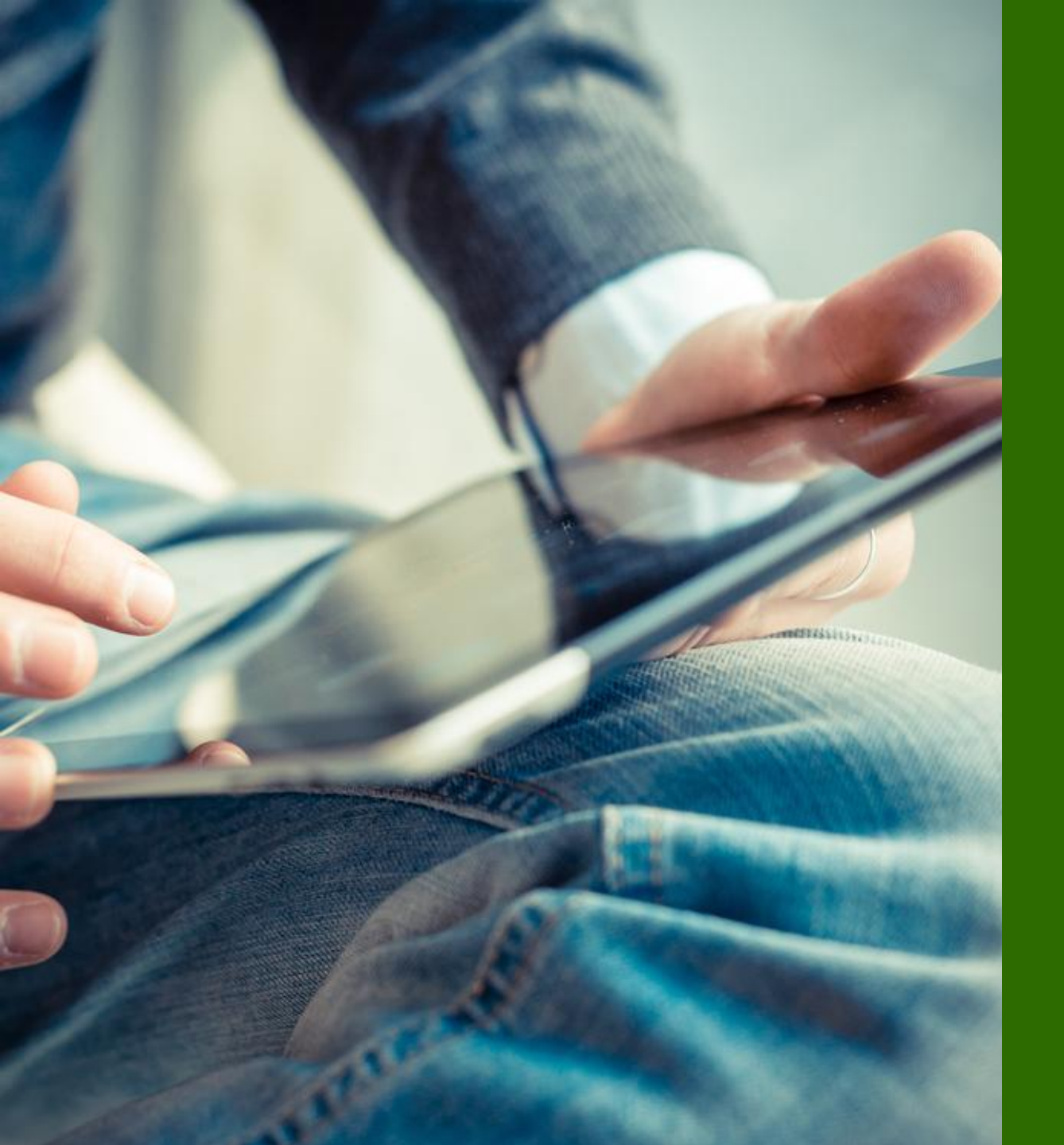

### ■運用ケース

- 各テストツールの実行
  - ping/traceroute
  - BGP
  - Bounce Port
  - FIB
  - DHCP Release  $\times$
  - ARP  $\otimes$
  - Application Path/Sessions 💥

※ SSR のみ

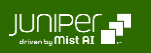

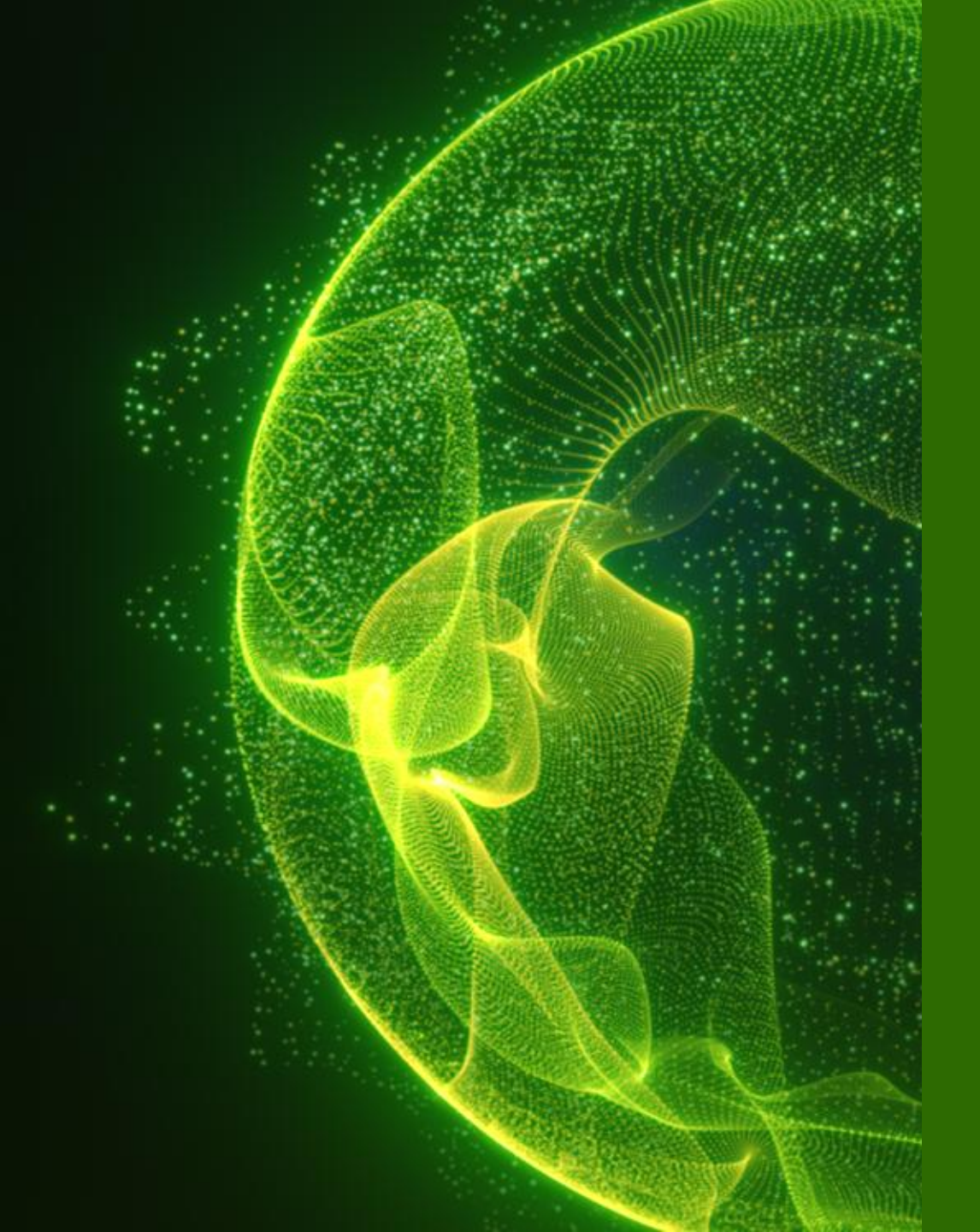

# SSR

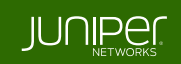

WAN Edges 一覧 > 選択

- 1. [WAN Edges] から [WAN Edges] をクリックします
- 2. [site] を選択、[List] をクリックし、WAN Edge 一覧から Utilities の Testing Tools を実行したい WAN Edge を選択します

| Juniper Mist <sup>®</sup> | LIVE DEMO                                                                                      |                                        | Change language (en) 👻 WED 10:38 PM 🖉 🖓                                  |
|---------------------------|------------------------------------------------------------------------------------------------|----------------------------------------|--------------------------------------------------------------------------|
| 🚯 Monitor                 | 1 WAN Edges site sdwan_denver - List                                                           | Тороlоду                               | Inventory 🗮 🗘                                                            |
| ⊞ Marvis™                 | 100%         Config Success         100%         Version Compliance         100%         WAN E | dge Uptime                             |                                                                          |
| O Clients                 |                                                                                                |                                        |                                                                          |
| • Access Points           | Name     Status          MAC        □     + sdwan-denver     Connected                         | Model Version To<br>SSR 6.3.0-107.r1 S | pology Last Seen Insights poke Jan 8, 2025 10:38:42 PM WAN Edge Insights |
| Switches                  |                                                                                                |                                        |                                                                          |
| + WAN Edges               | WAN Edges                                                                                      |                                        |                                                                          |
| Mist Edges                |                                                                                                |                                        |                                                                          |
| √ Location                |                                                                                                |                                        |                                                                          |

Utilities

#### 画面右上の [Utilities] から各操作を実行できます

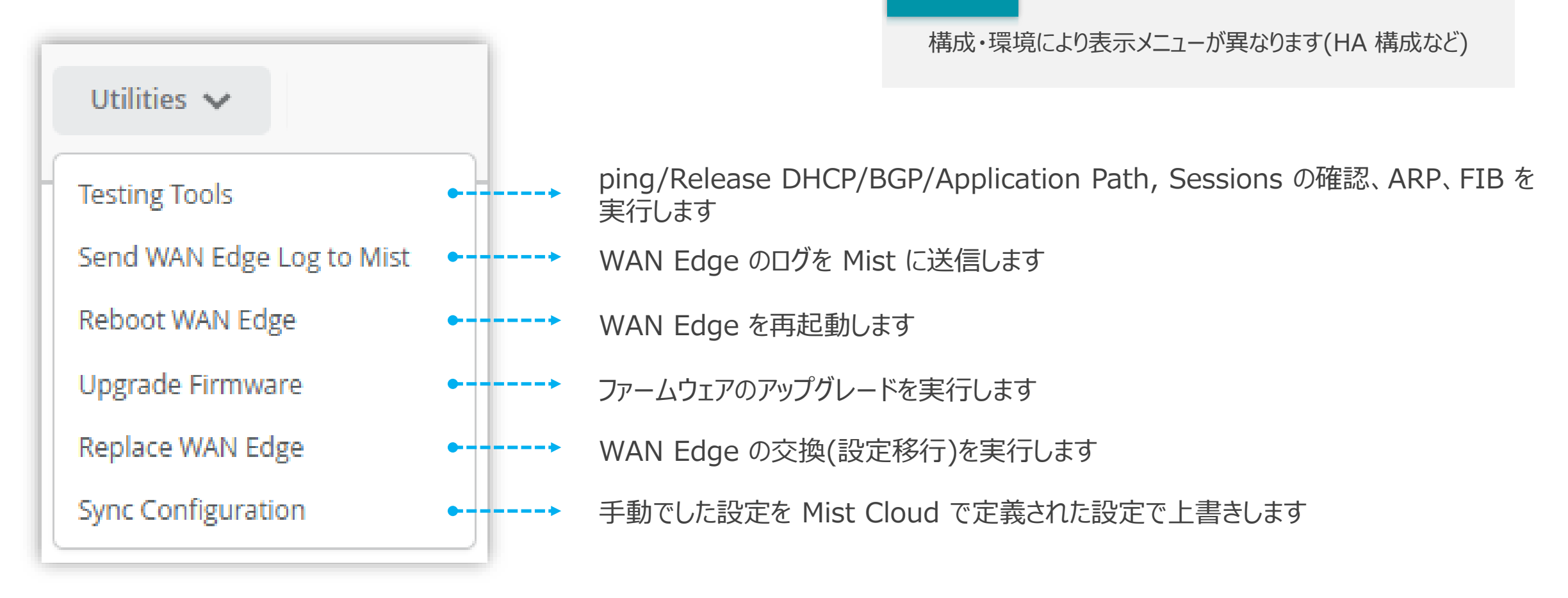

NOTE

**Testing Tools** 

[Utilities] から [Testing Tools] をクリックして、各ツールを実行できます

| Utilities 🗸                                                   |                                                                                                    |   |
|---------------------------------------------------------------|----------------------------------------------------------------------------------------------------|---|
| Testing Tools<br>Send WAN Edge Log to Mist<br>Reboot WAN Edge |                                                                                                    |   |
| Upgrade Firmware                                              | WAN Edge Testing Tools                                                                                                    | × |
| Replace WAN Edge<br>Sync Configuration                        | Utility       Border Gateway Protocol       Applications         Ping       WAN DHCP Release       Bounce Port       Clear BGP       Summary       Routes       Advertised Routes       Received Routes       Path       Sessions         Address Resolution Protocol       FIB       FIB       Lookup       FIB By Application       FIB By Application       FIB By Application       FIB By Application         Select a node       Implication       Implication       Implication       Implication       Implication       Implication |   |
| Cluster 構成の場合、<br>node を指定します                                 | IP Address *     Port Name *     Count     Size       IP Address     None     10     64     Ping                                                                                                    |   |

Testing Tools > Utility > Ping

#### Ping を実行します

1

| WAN Edge Testing Tools                                                                                                    |                                                                   | ×                    |                                              |
|----------------------------------------------------------------------------------------------------|-------------------------------------------------------------------|----------------------|----------------------------------------------|
| Utility                                                                                                    | Border Gateway Protocol                                           | Applications         |                                              |
| Ping         WAN DHCP Release         Bounce Port         Traceroute                                                                                                    | Clear BGP Summary Routes Advertised Routes Received               | Routes Path Sessions | 1 [Ping] をクリックします                            |
| Address Resolution Protocol FIB                                                                                                    |                                                                   |                      |                                              |
| 2 efresh ARP Table 3 FIB Lookup FIB By Applie                                                                                                    | ation 4 5 6                                                       |                      | 2 [IP Address] を入力します                        |
| IP Address * Port Name *                                                                                                    | Count Size                                                        |                      |                                              |
| 8.8.8.8 ge-0/0/0<br>PING 8.8.8.8 56 bytes of data.                                                                                                    | ✓ 10 64 Ping                                                      |                      | 3 [Port Name] で ping を送出ポートを<br>選択します        |
| Ping from 8.8.8.8 (8.8.8.8): icmp_seq=0 ttl=117<br>Ping from 8.8.8.8 (8.8.8.8): icmp_seq=1 ttl=117<br>Ping from 8.8.8.8 (8.8.8.8): icmp_seq=2 ttl=117<br>Ping from 8.8.8.8 (8.8.8.8): icmp_seq=3 ttl=117<br>Ping from 8.8.8.8 (8.8.8.8): icmp_seq=4 ttl=117 | time=12.444ms<br>time=13.764ms<br>time=11.601ms<br>time=11.937ms  |                      | 4 [Count] を入力します (default: 10)<br>※ Optional |
| Ping from 8.8.8.8 (8.8.8.8): icmp_seq=5 ttl=117<br>Ping from 8.8.8.8 (8.8.8.8): icmp_seq=5 ttl=117<br>Ping from 8.8.8.8 (8.8.8.8): icmp_seq=6 ttl=117<br>Ping from 8.8.8.8 (8.8.8.8): icmp_seq=7 ttl=117                                                    | time=13.365ms<br>time=13.478ms<br>time=12.69ms                    |                      | 5 [Size] を入力します (default:64)<br>※ Optional   |
| <pre>Ping from 8.8.8.6 (8.8.8.8): icmp_seq=8 ttl=17 Ping from 8.8.8.8 (8.8.8.8): icmp_seq=9 ttl=117 8.8.8.8 ping statistics 10 packets transmitted, 10 packets received, 0. round-trip min/avg/max/stddev = 11.601/12.951/1</pre>                           | 11me=13.982ms<br>1 time=14.178ms<br>0% packet loss<br>4.178/0.921 |                      | 6 [Ping] をクリックして、実行します                       |

8

Testing Tools > Utility > WAN DHCP Release

#### DHCP リースをリリースします

| WAN Edge Testing Tools                                                                                                    |                        |                          |                 |                               | × |                                   |          |
|----------------------------------------------------------------------------------------------------|------------------------|--------------------------|-----------------|-------------------------------|---|-----------------------------------|----------|
| Utility 1<br>Ping WAN DHCP Release Bounce Port Tracero                                                                         | Border Gateway Protoco | Routes Advertised Routes | Received Routes | Applications<br>Path Sessions |   | 1 [WAN DHCP Release]              | をクリックします |
| Address Resolution Protocol FIB           2         Refresh ARP         Table         FI         3         up         FIB By A | plication              |                          | <u>.</u>        |                               |   | 2 [Port Name] で DHCP<br>ポートを選択します | リースをする   |
| ge-0/0/0 V Release                                                                                                    |                        |                          |                 |                               | _ | 3 [Release DHCP] をクリ<br>します       | ゆして実行    |
| Releasing dhcp<br>Successfully released DHCP lease.                                                                            |                        |                          |                 |                               |   |                                   |          |

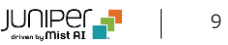

Testing Tools > Utility > Bounce Port

#### Bounce Port を実行します

| WAN Edge Testing Too                                                                                                    | ×                                                                    |
|----------------------------------------------------------------------------------------------------|----------------------------------------------------------------------|
| Utility Border Gateway Protocol Applications                                                                                                    | <b>1</b> [Bounce Port] をクリックします                                      |
| Ping     WAN DHCP Release     Bounce Port     Traceroute     Clear BGP     Summary     Routes     Advertised Routes     Received Routes     Path     Sessions                               |                                                                      |
| Address Resolution Protocol FIB          2       tefresh ARP       Table       F       3       kup       FIB By Application         Port       F       3       kup       FIB By Application | 2 [Port] でソフトバウンス(リセット)する<br>ポートを選択します                               |
| ge-0/0/3 V Soft Bounce Port                                                                                                    | 3 [Soft Bounce Port] をクリックして<br>実行します                                |
| PESIIIT                                                                                                    |                                                                      |
| SUCCESS                                                                                                    |                                                                      |
|                                                                                                    |                                                                      |
| NOTE                                                                                                    |                                                                      |
|                                                                                                    |                                                                      |
| <ul> <li>ソフトバウンスは、一時</li> <li>内部でのポートの状態</li> <li>ソフトバウンスによって多く</li> </ul>                                                                                                    | 的にボートをタウンさせ、その後アップさせることにより機器<br>を変化させます<br>外部の物理リンクの状態が変更されることはありません |
| ・ SSR に接続された機                                                                                                    | 器はリンクの状態変化を認識することはありません                                              |

Testing Tools > Utility > Traceroute

BETA

#### traceroute を実行します

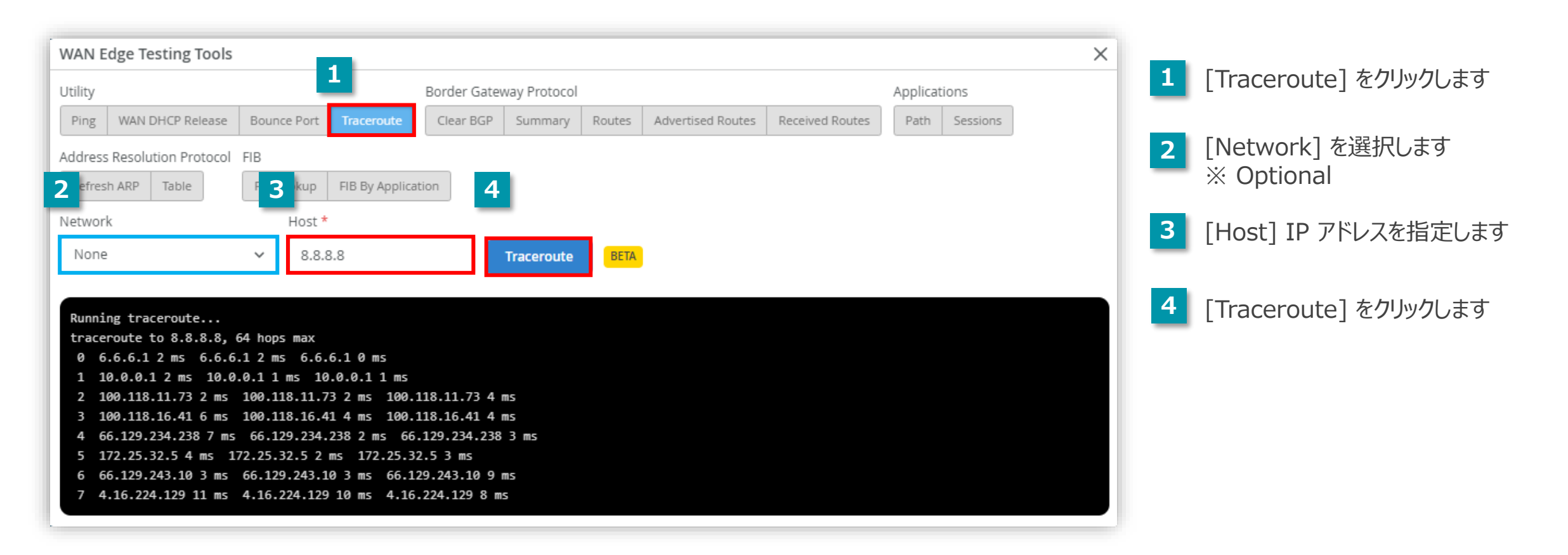

Testing Tools > Border Gateway Protocol > Clear BGP

#### BGP セッションをクリアして、経路情報を更新します

| WAN Edge Testing Tools                                                                                                    | 1                                                                                          | ×                             |                                                                                            |
|----------------------------------------------------------------------------------------------------|--------------------------------------------------------------------------------------------|-------------------------------|--------------------------------------------------------------------------------------------|
| Utility Ping WAN DHCP Release Bounce Port Tracero                                                                                                  | Clear BGP         Summary         Routes         Advertised Routes         Received Routes | Applications<br>Path Sessions | 1 [Clear BGP] をクリックします                                                                     |
| Address Resolution Protocol FIB       Refresh ARP     Table     3 B Lookup     FIB By A       Neighbor *     Type       10.224.8.48     Hard Clear | VRF Clear BGP                                                                              |                               | <ul> <li>2 [Neighbor IP] で BGP ネイバーを<br/>指定します</li> <li>3 [Type] を選択します</li> </ul>         |
| Q     Search       RESULT     Success                                                                                                    | 1 items                                                                                    | *                             | <ul> <li>Hard Clear</li> <li>Soft Clear In</li> <li>Soft Clear Out</li> </ul>              |
|                                                                                                    |                                                                                            |                               | <ul> <li>4 [VRF] 名を入力します</li> <li>※ Optional</li> <li>5 [Clear BGP] をクリックして実行しま</li> </ul> |
| 4                                                                                                    |                                                                                            | ▼<br>}                        |                                                                                            |

Testing Tools > Border Gateway Protocol > Summary

#### BGP サマリ(要約)を表示します

| Í | wan e   | Edge Testing Tools     |               |              |               | 1            |             |                   |        |               |           |           |             | ×        |   |                          |
|---|---------|------------------------|---------------|--------------|---------------|--------------|-------------|-------------------|--------|---------------|-----------|-----------|-------------|----------|---|--------------------------|
|   | Utility |                        |               |              | Border Gate   | way Protocol |             |                   |        | A             | pplicatio | ons       |             |          | _ |                          |
|   | Ping    | WAN DHCP Release       | Bounce Port   | Traceroute   | Clear BGP     | Summary      | Routes A    | Advertised Routes | Receiv | ved Routes    | Path      | Sessions  |             |          | 1 | [Summary] をクリックします       |
|   | Addres  | ss Resolution Protocol | FIB           |              |               |              |             |                   |        |               |           |           |             |          |   |                          |
| 2 | Refree  | sh ARP Table           | FIB Lookup    | FIB By Appli | ication       |              |             |                   |        |               |           |           |             |          | 2 | [Show Summary] をクリックして実行 |
| Т | Sho     | w Summary              |               |              |               |              |             |                   |        |               |           |           |             |          | _ | します                      |
|   |         |                        |               |              |               |              |             |                   |        |               |           |           |             | _        |   |                          |
|   | ٩.      | Search                 |               |              | 1 items       |              |             |                   |        |               |           |           |             |          |   |                          |
|   | TYPE    | NAME                   |               |              |               | VRF NAME     | INSTANCE LC | OCAL AS NEIGH     | BOR    | NEIGHBOR LOCA | LAS I     | REMOTE AS | MESSAGES RI | -        |   |                          |
|   | SVR     | 020001c23771 (896      | 5a416b-a002-4 | 191-9b6f-d   | la17574def59) | default      | 65000       | 10.22             | 4.8.48 | 65000         | (         | 65000     | 846         |          |   |                          |
|   |         |                        |               |              |               |              |             |                   |        |               |           |           |             |          |   |                          |
|   |         |                        |               |              |               |              |             |                   |        |               |           |           |             |          |   |                          |
|   |         |                        |               |              |               |              |             |                   |        |               |           |           |             |          |   |                          |
|   |         |                        |               |              |               |              |             |                   |        |               |           |           |             |          |   |                          |
|   |         |                        |               |              |               |              |             |                   |        |               |           |           |             |          |   |                          |
|   | •       |                        |               |              |               |              |             |                   |        |               |           |           | ۱.          | <b>Y</b> |   |                          |

Testing Tools > Border Gateway Protocol >

#### Routes

#### BGP の経路情報を表示します

| Utility Border Gatewa Protocol Applications   Ping WAN DHCP Release Bounce Port Traceroute Clear BGP Summary Routes Advertised Routes Path Sessions   Address Resolution Protocol FIB   2 ifresh ARP Table 3 B Lookup FIB By App Image Image Image Image   Route Prefix VRF Show Routes Image Image Image Image Image Image                                                                                                    | <ol> <li>[Routes] をクリックします</li> <li>[Route Prefix] を指定します<br/>※Optional</li> </ol> |
|----------------------------------------------------------------------------------------------------|------------------------------------------------------------------------------------|
| Address Resolution Protocol FIB   2 fresh ARP   Table 3   Boute Prefix VRF     VRF     Show Routes                                                                                                    | 2 [Route Prefix] を指定します<br>※Optional                                               |
|                                                                                                    | 3 [VRF] 名を入力します                                                                    |
| Q Search     7 items                                                                                                    | *Optional                                                                          |
| VRF NAMEPREFIXNAMEMETRICWEIGHTAS PATHLOCAL PREFERENCESTATUSSELEdefault0.0.0.0/002001c23771 (896a416b-a002-4191-9b6f-da17574def59)1000000100Valid, BestFirstdefault172.16.128.0/30020001c23771 (896a416b-a002-4191-9b6f-da17574def59)00100Valid, BestFirstdefault172.26.128.0/30020001c23771 (896a416b-a002-4191-9b6f-da17574def59)00100Valid, BestFirstdefault192.168.63.0/24020001c23771 (896a416b-a002-4191-9b6f-da17574def59)00100Valid, BestFirstdefault192.168.64.0/24020001c23771 (896a416b-a002-4191-9b6f-da17574def59)00100Valid, BestFirstdefault192.168.65.0/24020001c23771 (896a416b-a002-4191-9b6f-da17574def59)032768100Valid, BestFirstdefault192.168.65.0/24Valid, BestFirst032768100Valid, BestFirstdefault192.168.65.0/24Valid, BestFirst032768100Valid, BestFirst | 4 [Show Routes] をクリックして実行<br>します                                                   |

Testing Tools > Border Gateway Protocol > Advertised Routes

#### BGP ネイバーへ通知している BGP 経路情報を表示します

| WAN E      | dge Testing Tools   |                  |          |                  |           | 1          |             |           |           |                  | ×           | < |                              |
|------------|---------------------|------------------|----------|------------------|-----------|------------|-------------|-----------|-----------|------------------|-------------|---|------------------------------|
| Utility    |                     |                  |          | Border Gateway P | rotocol   | _          |             |           |           | Applications     | _           |   |                              |
| Ping       | WAN DHCP Release    | Bounce Port Trac | eroute   | Clear BGP Sun    | nmary Rou | tes Advert | tised Route | s Receive | ed Routes | Path Sessions    |             | 1 | 「Advertised Routes] をクリックします |
| Address    | Resolution Protocol | FIB              |          |                  |           |            |             |           |           |                  |             |   |                              |
| <b>2</b> s | h ARP Table         | 3 Lookup FIB E   | By Appli | 4                |           |            |             |           |           |                  |             | 2 | 「Neighbor IP]で BGP ネイバーを     |
| Neigh      | bor IP *            | VRF              |          |                  | 1         |            |             |           |           |                  |             |   | 指定します                        |
| 10.2       | 24.8.48             | VRF              |          | Show Routes      |           |            |             |           |           |                  |             |   |                              |
|            |                     |                  |          |                  |           |            |             |           |           |                  |             | 3 | [VRF] 名を入力します                |
| 4 5        | earch               |                  | 2        | litems           |           |            |             |           |           |                  |             |   | *Optional                    |
| VRF NA     | ME ADDRESS FAMILY   | PREFIX           | NAME     | LOCAL ROUTER ID  | LOCAL AS  | NEXTHOP    | METRIC      | WEIGHT    | AS PATH   | LOCAL PREFERENCE | STATUS      | 4 | 「Show Routes] をクリックして実行      |
| derau      | t IPV4 Unicast      | 192.168.64.0/24  |          | 10.224.8.16      | 65000     | 0.0.0.0    | 0           | 32768     |           | 100              | valid, Best |   | します                          |
| defau      | t IPv4 Unicast      | 192.168.65.0/24  |          | 10.224.8.16      | 65000     | 0.0.0.0    | 0           | 32768     |           | 100              | Valid, Best |   |                              |
|            |                     |                  |          |                  |           |            |             |           |           |                  |             |   |                              |
|            |                     |                  |          |                  |           |            |             |           |           |                  |             |   |                              |
|            |                     |                  |          |                  |           |            |             |           |           |                  |             |   |                              |
|            |                     |                  |          |                  |           |            |             |           |           |                  | -           |   |                              |
| •          |                     |                  |          |                  |           |            |             |           |           |                  | Þ           |   |                              |

Testing Tools > Border Gateway Protocol > Received Routes

#### BGP ネイバーから受信した BGP 経路情報を表示します

| WAN Ed       | ge Testing Tools   |                   |           |              |             |          |                   | 1               |            |             | ×     |
|--------------|--------------------|-------------------|-----------|--------------|-------------|----------|-------------------|-----------------|------------|-------------|-------|
| Utility      |                    |                   |           | Border Gatev | way Protoco |          |                   |                 | Applicatio | ons         |       |
| Ping         | WAN DHCP Release   | Bounce Port Trace | eroute    | Clear BGP    | Summary     | Routes   | Advertised Routes | Received Routes | Path       | Sessions    |       |
| Address R    | esolution Protocol | FIB               |           |              |             |          |                   |                 |            |             |       |
| 2 efresh /   | ARP Table          | B Lookup FIB B    | By Applic | 4            |             |          |                   |                 |            |             |       |
| Neighbo      | or IP *            | VRF               | _         | _            |             |          |                   |                 |            |             |       |
| 10.224       | .8.48              | VRF               |           | Show Rout    | tes         |          |                   |                 |            |             |       |
|              |                    |                   |           |              |             |          |                   |                 |            |             |       |
| <b>Q</b> Sea | arch               |                   | 7         | items        |             |          |                   |                 |            |             |       |
| VRF NAME     | ADDRESS FAMILY     | PREFIX            | NAME      |              |             |          |                   | LOCAL ROUTER ID | LOCAL AS   | NEXTHOP     |       |
| default      | IPv4 Unicast       | 0.0.0/0           | 020001    | 1c23771 (896 | 5a416b-a00  | 2-4191-9 | b6f-da17574def59  | ) 10.224.8.16   | 65000      | 10.224.8.48 | 10000 |
| default      | IPv4 Unicast       | 172.16.128.0/30   | 020001    | 1c23771 (896 | 5a416b-a00  | 2-4191-9 | b6f-da17574def59  | ) 10.224.8.16   | 65000      | 10.224.8.48 | 0     |
| default      | IPv4 Unicast       | 172.26.128.0/30   | 020001    | 1c23771 (896 | 5a416b-a00  | 2-4191-9 | b6f-da17574def59  | ) 10.224.8.16   | 65000      | 10.224.8.48 | 0     |
| default      | IPv4 Unicast       | 192.168.63.0/24   | 020001    | 1c23771 (896 | 5a416b-a00  | 2-4191-9 | b6f-da17574def59  | ) 10.224.8.16   | 65000      | 10.224.8.48 | 0     |
| default      | IPv4 Unicast       | 192.168.64.0/24   | 020001    | 1c23771 (896 | 5a416b-a00  | 2-4191-9 | b6f-da17574def59  | ) 10.224.8.16   | 65000      | 10.224.8.48 | 0     |
| default      | IPv4 Unicast       | 192.168.65.0/24   | 020001    | 1c23771 (896 | 5a416b-a00  | 2-4191-9 | b6f-da17574def59  | ) 10.224.8.16   | 65000      | 10.224.8.48 | 0     |
| default      | IPv4 Unicast       | 192.168.66.0/24   | 020001    | 1c23771 (896 | 5a416b-a00  | 2-4191-9 | b6f-da17574def59  | ) 10.224.8.16   | 65000      | 10.224.8.48 | 0     |
| •            |                    |                   |           |              |             |          |                   |                 |            |             | ► I   |

Testing Tools > Applications > Path

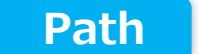

#### 指定したアプリケーションの経路を表示します

| Utility     Ping     WAN DHCP Release       Address Resolution Protocol     I       Addresh ARP     Table               | Bounce Port Traceroute | Border Gatev  | Summary Routes Advertised Routes Received | d Routes | Applica<br>Path | tions<br>Sessions |       |      |
|----------------------------------------------------------------------------------------------------|------------------------|---------------|-------------------------------------------|----------|-----------------|-------------------|-------|------|
| Ping     WAN DHCP Release       Address Resolution Protocol     Address Resolution Protocol       Refresh ARP     Table | Bounce Port Traceroute | Clear BGP     | Summary Routes Advertised Routes Received | d Routes | Path            | Sessions          |       |      |
| Address Resolution Protocol                                                                                             | FIB Lookup             |               |                                           |          |                 |                   |       |      |
| Refresh ARP Table                                                                                                    | FIB Lookup             |               |                                           |          |                 |                   |       |      |
|                                                                                                    |                        | lication      |                                           |          |                 |                   |       |      |
| Application Name *                                                                                                    | _                      |               |                                           |          |                 |                   |       |      |
| Boston-lan1                                                                                                    | ∽ Show I               | Path          |                                           |          |                 |                   |       |      |
|                                                                                                    |                        |               |                                           |          |                 |                   |       |      |
| <b>Q</b> Search                                                                                                    |                        | 4 items       |                                           |          |                 |                   |       |      |
| SERVICE < TYPE                                                                                                    | DESTINATION NEXT-H     | OP INTERFACE  | VECTOR                                    | COST     | RATE            | CAPACITY          | STATE | MI 🔶 |
| Boston-lan1 bgp-over-svr                                                                                                | 3.3.3.127/32 3.3.3.1   | 27 ge-0/0/2   | BostonDC_HA-boston-broadband2.OrgOverla   | y never  | 0               | 0/unlimited       | Up    | Ye   |
| Boston-lan1 bgp-over-svr                                                                                                | 3.3.3.128/32 3.3.3.1   | 28 ge-0/0/2   | BostonDC_HA-boston-broadband.OrgOverlay   | 30       | 0               | 0/unlimited       | Up    | Ye   |
| Boston-lan1 bgp-over-svr                                                                                                | 10.0.128.5/32 10.0.1   | 28.5 ge-0/0/3 | BostonDC_HA-boston-mpls2.OrgOverlay       | 20       | 0               | 0/unlimited       | Up    | Yε   |
|                                                                                                    |                        |               |                                           |          |                 |                   |       |      |

Testing Tools > Applications >

Sessions

#### 指定したアプリケーションのセッション情報を表示します

| WAN     | Edge Testing Tools      |                 |          |            |            |               |        |                  |                     |            |              | ×      |
|---------|-------------------------|-----------------|----------|------------|------------|---------------|--------|------------------|---------------------|------------|--------------|--------|
| Jtility | r                       |                 |          | Bor        | der Gatewa | y Protocol    |        |                  |                     | Applicatio | ns           |        |
| Ping    | WAN DHCP Release        | Bounce Port     | Tracerou | ute C      | lear BGP   | Summary       | Routes | Advertised Rou   | tes Received Routes | Path       | Sessions     |        |
| ddre    | ess Resolution Protocol | FIB             |          |            |            |               |        |                  |                     |            |              |        |
| Refr    | esh ARP Table           | FIB Lookup      | 2 (A     | pplication |            |               |        |                  |                     |            |              |        |
| Applic  | cation Name *           |                 | 3        |            | 4          |               |        |                  |                     |            |              |        |
| Inte    | ernet                   | ~               | Show     | v Sessions | Del        | ete All Sessi | ons    |                  |                     |            |              |        |
|         |                         |                 |          |            |            |               |        |                  |                     |            |              |        |
| ٩       | Search                  |                 |          | 10 ite     | ms         |               |        |                  |                     |            | Delete Selec | ted    |
|         | SESSION ID              |                 | *        | DIRECTIO   | N SERVICE  | TENANT        | D      | DEVICE INTERFACE | NETWORK INTERFACE   | PROTOCOL   | SOURCE IP    | SOUI ^ |
|         | 1218f24f-ebda-4774      | -98e1-9e58305   | 5bf91d   | forward    | Intern     | et alaska-la  | an2 g  | ge-0/0/2         | ge-0/0/2            | UDP        | 192.168.71.2 | 123    |
|         | 1218f24f-ebda-4774      | -98e1-9e58305   | 5bf91d   | reverse    | Intern     | et alaska-la  | an2 g  | ge-0/0/3         | ge-0/0/3            | UDP        | 3.3.3.128    | 166    |
|         | 32bf8a7c-2a64-4276      | -b4ad-9a51b7    | 795888   | forward    | Intern     | et alaska-la  | an2 g  | ge-0/0/2         | ge-0/0/2            | ТСР        | 192.168.71.5 | 487    |
|         | 32bf8a7c-2a64-4276      | -b4ad-9a51b7    | 795888   | reverse    | Intern     | et alaska-la  | an2 g  | ge-0/0/3         | ge-0/0/3            | ТСР        | 3.3.3.128    | 167    |
|         | 55e2e577-0085-4164      | 4-b32c-025d87   | e9b5e9   | forward    | Intern     | et alaska-la  | an2 g  | ge-0/0/2         | ge-0/0/2            | UDP        | 192.168.71.2 | 123    |
|         | 55e2e577-0085-4164      | 4-b32c-025d87   | e9b5e9   | reverse    | Intern     | et alaska-la  | an2 g  | ge-0/0/3         | ge-0/0/3            | UDP        | 3.3.3.128    | 166    |
|         | 62a525c5-4675-4089      | 9-aea0-4f77857  | 741009   | forward    | Intern     | et alaska-la  | an2 g  | ge-0/0/2         | ge-0/0/2            | UDP        | 192.168.71.2 | 123    |
|         | 62a525c5-4675-4089      | 9-aea0-4f77857  | 741009   | reverse    | Intern     | et alaska-la  | an2 g  | ge-0/0/3         | ge-0/0/3            | UDP        | 3.3.3.128    | 166    |
|         | 83649387-21f6-43b9      | )-aa3f-6ff3f0ae | de4b     | forward    | Intern     | et alaska-la  | an2 g  | ge-0/0/2         | ge-0/0/2            | UDP        | 192.168.71.2 | 123    |
|         | 83649387-21f6-43b9      | )-aa3f-6ff3f0ae | de4b     | reverse    | Intern     | et alaska-la  | an2 g  | ge-0/0/3         | ge-0/0/3            | UDP        | 3.3.3.128    | 166    |
| •       |                         |                 |          |            |            |               |        |                  |                     |            |              | •      |

- [Sessions] をクリックします
- 2 [Application Name] でアプリケーションを選択 します
- 3 [Show Sessions] をクリックしてセッション情報を 表示します
- [Delete All Sessions] をクリックします
   確認画面(Confirm Delete) が表示され、
   [Delete] でセッションを削除できます

| Confirm Delete                                                               | × |
|------------------------------------------------------------------------------|---|
| Are you sure you want to delete all sessions for the application "Internet"? |   |
| Delete Cancel                                                                |   |

Testing Tools > Address Resolution Protocol > Refresh ARP

#### ARP 情報をリフレッシュします

|   | WAN Ed               | ge Testing Tools                 |             |                    |             |              |           |                   |                 |           |          | × |   |                                          |
|---|----------------------|----------------------------------|-------------|--------------------|-------------|--------------|-----------|-------------------|-----------------|-----------|----------|---|---|------------------------------------------|
|   | Utility              |                                  |             |                    | Border Gate | vay Protocol |           |                   |                 | Applicati | ons      |   | 1 | 「Refresh ΔRP] をクリックします                   |
| 1 | Ping                 | WAN DHCP Release                 | Bounce Port | Traceroute         | Clear BGP   | Summary      | Routes    | Advertised Routes | Received Routes | Path      | Sessions |   | - |                                          |
|   | Address F<br>Refresh | Resolution Protocol<br>ARP Table | FIB 3 P     | FIB <b>4</b> plica | tion        | 5            |           |                   |                 |           |          |   | 2 | [Port Name] で ARP をリフレッシュする<br>ポートを選択します |
| 2 | ge-0/0/              | /2                               | ✓ VLAN      | I IP               |             | Re           | fresh ARP |                   |                 |           |          |   | 3 | [VLAN] を指定します<br>※ Optional              |
|   | RESULT               | sarch                            |             | 1                  | items       |              |           |                   |                 |           |          | • | 4 | [IP Address] を入力します<br>※ Optional        |
|   |                      |                                  |             |                    |             |              |           |                   |                 |           |          |   | 5 | [Refresh ARP] をクリックして実行<br>します           |
|   |                      |                                  |             |                    |             |              |           |                   |                 |           |          |   |   |                                          |
|   | 4                    |                                  |             |                    |             |              |           |                   |                 |           |          | × |   |                                          |

Testing Tools > Address Resolution Protocol > Table

#### ARP テーブルを表示します

| NAN Edge Testing Tools          |                     |                         |                                         |               | ×        |                        |
|---------------------------------|---------------------|-------------------------|-----------------------------------------|---------------|----------|------------------------|
| Jtility                         |                     | Border Gateway Protocol |                                         | Applications  |          |                        |
| Ping 1 HCP Release Bounce F     | Port Traceroute     | Clear BGP Summary       | Routes Advertised Routes Received Route | Path Sessions |          | 1 [Table] をクリックします     |
| Address Resolution Protocol FIB |                     |                         |                                         |               | - 1      |                        |
| Refresh ARP Table FIB Look      | Kup FIB By Applicat | ion                     |                                         |               |          | 2 [Show ARP] で ARP テーブ |
| Show ARP                        |                     |                         |                                         |               |          | 表示します                  |
|                                 |                     |                         |                                         |               | - 1      |                        |
| Q Search                        | 3                   | items                   |                                         |               |          |                        |
|                                 | VIAN                |                         | DESTINATION MAC                         | STATE         |          |                        |
|                                 | VLAN                | 102 169 71 2            | 00:50:56:bascardd                       | Valid         |          |                        |
| ge-0/0/2                        | 0                   | 192.100.71.2            | 00.50.50.be.ce.uu                       | Valid         | - 11     |                        |
| ge-0/0/2                        | 0                   | 192.168.71.5            | 5c:5b:35:cf:3a:b5                       | Valid         | - 11     |                        |
| ge-0/0/3                        | 0                   | 6.6.6.1                 | 00:50:56:be:80:e2                       | Valid         |          |                        |
|                                 |                     |                         |                                         |               |          |                        |
|                                 |                     |                         |                                         |               |          |                        |
|                                 |                     |                         |                                         |               |          |                        |
|                                 |                     |                         |                                         |               | <b>T</b> |                        |

Testing Tools > FIB > FIB Lookup

#### FIB Lookup(検索) します

| WAN E       | dge <sup>-</sup> | Testin    | g Tools      |            |              |          |                  |         |                |                     |           |              | ×      |   |                           |
|-------------|------------------|-----------|--------------|------------|--------------|----------|------------------|---------|----------------|---------------------|-----------|--------------|--------|---|---------------------------|
| Utility     |                  |           |              |            |              | Border ( | Gateway Protocol |         |                |                     | Applica   | tions        |        | 1 | [FIB Lookup] をクリックします     |
| Ping        | WAI              | N DHCP    | Release 1    | ounce Port | Traceroute   | Clear B  | GP Summary       | Routes  | Advertised Rou | tes Received Routes | Path      | Sessions     |        |   |                           |
| Address     | Reso             | olution F | Protocol FIE | IB Lookup  | FIB By Appli | cation   |                  |         |                |                     |           |              |        | 2 | [Network] を選択します          |
| Network     | k *              |           |              | Destina    | ation IP *   |          | Destination Por  | t*      | Protocol       | *                   |           |              |        |   |                           |
| alaska      | a-lan            |           | ×            | / 8.8.8    | 3.8          |          | 0                |         | ICMP           | ×                   | ~ L       | ookup        |        | 3 | [Destination IP] を指定します   |
| 2           |                  |           |              | 3          |              |          | 4                |         | 5              |                     | 6         |              |        |   |                           |
| <b>a</b> Se | earch            | n         |              |            |              | 1 items  |                  |         |                |                     |           |              |        | 4 | [Destination Port] を指定しま9 |
| IPPREFIX    | X                | PORT      | PROTOCOL     | TENANT     | VRF          | SERVICE  | NEXT HOP INTERF  | ACE NEX | T HOP IP VE    | TOR                 |           |              | COST ^ | 5 | 「Protocol] を選択します         |
| 0.0.0.0     | )/0              | 0         | None         | alaska-la  | in default   | Internet | ge-0/0/3         | 3.3.    | .3.128 Bo      | stonDC_HA-boston-   | broadband | l.OrgOverlay | 1      | - |                           |
|             |                  |           |              |            |              |          |                  |         |                |                     |           |              |        |   |                           |
|             |                  |           |              |            |              |          |                  |         |                |                     |           |              |        |   | □ ICMP                    |
|             |                  |           |              |            |              |          |                  |         |                |                     |           |              |        |   | TCP                       |
|             |                  |           |              |            |              |          |                  |         |                |                     |           |              |        |   | UDP                       |
| •           |                  |           |              |            |              |          |                  |         |                |                     |           |              | +      | 6 | [Lookup] をクリックします         |

Testing Tools > FIB > FIB By Application

#### アプリケーション毎の FIB を表示します

| VAN Edge Testir   | ng Tools |            |               |          |               |                |                   |                 |          |                 |         |
|-------------------|----------|------------|---------------|----------|---------------|----------------|-------------------|-----------------|----------|-----------------|---------|
| Itility           |          |            |               | Border ( | Gateway Proto | col            |                   |                 | Applicat | tions           |         |
| Ping WAN DHCF     | Release  | Bounce Po  | 1 raceroute   | Clear E  | 3GP Summar    | y Routes A     | Advertised Routes | Received Routes | Path     | Sessions        |         |
| ddress Resolution | Protocol | FIB        |               |          |               |                |                   |                 |          |                 |         |
| Refresh ARP Tab   | ole      | FIB Lookup | FIB By Applic | ation    |               |                |                   |                 |          |                 |         |
| pplication *      |          | VRF        |               |          | Prefix        |                |                   |                 |          |                 |         |
| Boston-lan1       | ×        | ~          |               |          |               |                | Show FIB          |                 |          |                 |         |
| 2                 |          |            |               |          | 4             |                |                   |                 |          |                 |         |
| Search            |          | 3          |               | 10 items | 4             |                | 5                 |                 |          |                 |         |
| IPPREFIX          | PORT     | PROTOCOL   | TENANT        | VRF      | SERVICE       | NEXT HOP INTER | RFACE NEXT HOP    | IP VECTOR       |          |                 |         |
| 172.16.128.0/30   | 0        | ICMP       | alaska-lan    | default  | Boston-lan1   | ge-0/0/3       | 3.3.3.128         | BostonDC_H      | A-bostor | n-broadband.Org | gOverla |
| 172.16.128.0/30   | 0        | ICMP       | alaska-lan2   | default  | Boston-lan1   | ge-0/0/3       | 3.3.3.128         | BostonDC_H      | A-bostor | n-broadband.Org | gOverla |
| 172.16.128.0/30   | 0        | GRE        | alaska-lan    | default  | Boston-lan1   | ge-0/0/3       | 3.3.3.128         | BostonDC_H      | A-bostor | n-broadband.Org | gOverla |
| 172.16.128.0/30   | 0        | GRE        | alaska-lan2   | default  | Boston-lan1   | ge-0/0/3       | 3.3.3.128         | BostonDC_H      | A-bostor | n-broadband.Org | gOverla |
| 172.16.128.0/30   | 0        | ESP        | alaska-lan    | default  | Boston-lan1   | ge-0/0/3       | 3.3.3.128         | BostonDC_H      | A-bostor | n-broadband.Org | gOverla |
| 172.16.128.0/30   | 0        | ESP        | alaska-lan2   | default  | Boston-lan1   | ge-0/0/3       | 3.3.3.128         | BostonDC_H      | A-bostor | n-broadband.Org | gOverla |
| 172.16.128.0/30   | 1-65535  | ТСР        | alaska-lan    | default  | Boston-lan1   | ge-0/0/3       | 3.3.3.128         | BostonDC_H      | A-bostor | n-broadband.Org | gOverla |
| 172.16.128.0/30   | 1-65535  | ТСР        | alaska-lan2   | default  | Boston-lan1   | ge-0/0/3       | 3.3.3.128         | BostonDC_H      | A-bostor | n-broadband.Org | gOverla |
| 172.16.128.0/30   | 1-65535  | UDP        | alaska-lan    | default  | Boston-lan1   | ge-0/0/3       | 3.3.3.128         | BostonDC_H      | A-bostor | n-broadband.Org | gOverla |
| 172.16.128.0/30   | 1-65535  | UDP        | alaska-lan2   | default  | Boston-lan1   | ge-0/0/3       | 3.3.3.128         | BostonDC_H      | A-bostor | n-broadband.Org | gOverla |
| 4                 |          |            |               |          |               |                |                   |                 |          |                 | Þ       |

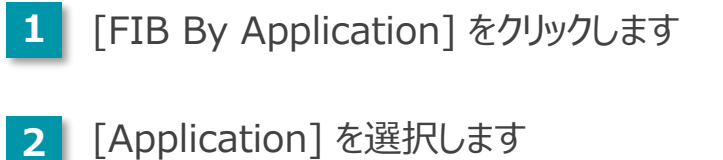

[VRF] を指定します ※ Optional

3

4 [Prefix] を指定します (IP Addr/mask) ※ Optional

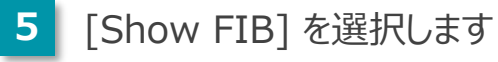

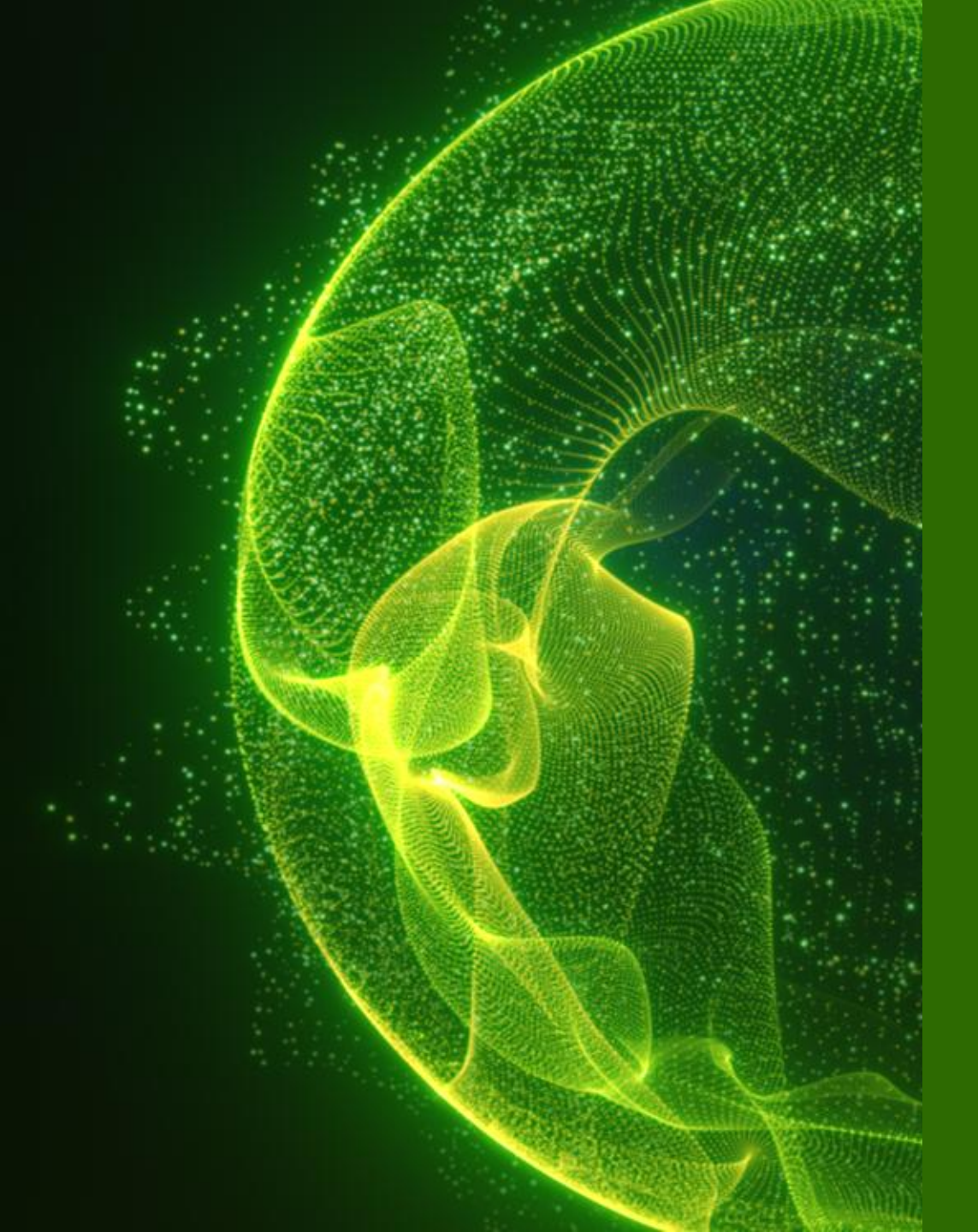

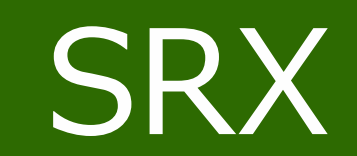

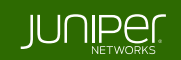

WAN Edges 一覧 > 選択

- 1. [WAN Edges] から [WAN Edges] をクリックします
- 2. [site] を選択、[List] をクリックし、WAN Edge 一覧から Utilities の Testing Tools を実行したい WAN Edge を選択します

| Juniper Mist <sup>®</sup> | -   | LIVE DEMO ← FRI 10:59 PM 으 ♀ ?                                   |                  |                     |              |                      |                |           |          |                  |                   | 9 ?     |                   |        |
|---------------------------|-----|------------------------------------------------------------------|------------------|---------------------|--------------|----------------------|----------------|-----------|----------|------------------|-------------------|---------|-------------------|--------|
| ↔ Monitor                 | 1   | 1 WAN Edges site spoke1-site ▼ List Topology Claim WAN Edges = C |                  |                     |              |                      |                |           |          |                  | ges 🚊 🗘           |         |                   |        |
| ⊞ Marvis™                 |     | 00%                                                              | Config Success   | 100% Version        | n Compliance | 100% WAN Edge Uptime |                |           |          |                  |                   |         |                   |        |
| O Clients                 |     |                                                                  |                  |                     |              |                      |                |           |          |                  |                   |         |                   |        |
| • Access Points           |     |                                                                  | Name<br>+ Spoke1 | Status<br>Connected | MAC          | 192.168.173.102      | Wodel<br>VSRX3 | 21.4R1.12 | Topology | not on floorplan | Optime<br>11h 17m | Managed | WAN Edge Insights | Errors |
| Switches                  |     |                                                                  | _                |                     |              |                      |                |           |          |                  |                   |         |                   |        |
| + WAN Edges               | WAN | Edges                                                            |                  |                     |              |                      |                |           |          |                  |                   |         |                   |        |
| Mist Edges                |     |                                                                  | _                |                     |              |                      |                |           |          |                  |                   |         |                   |        |
| ✓ Location                |     |                                                                  |                  |                     |              |                      |                |           |          |                  |                   |         |                   |        |

**Utilities** 

Utilities 🗸

#### 画面右上の [Utilities] から各操作を実行できます

#### NOTE

構成・環境により表示メニューが異なります(HA 構成など)

|                           | 1 |                                              |
|---------------------------|---|----------------------------------------------|
| Testing Tools             | • | ping/traceroute/Bounce Port/BGP/FIB を実行します   |
| Remote Shell              | • | Remote Shell を起動します(ブラウザ上で CLI コマンドの実行が可能です) |
| Send WAN Edge Log to Mist | • | WAN Edge のログを Mist に送信します                    |
| Download Junos Config     | • | Junos の config(設定ファイル) をダウンロードします            |
| Reboot WAN Edge           | • | WAN Edge を再起動します                             |
| Upgrade Firmware          | • | ファームウェアのアップグレードを実行します                        |
| Snapshot Device           | • | Snapshot を取得します                              |
| Replace WAN Edge          | • | WAN Edge の交換(設定移行)を実行します                     |
| Sync Configuration        | • | 手動でした設定を Mist Cloud で定義された設定で上書きします          |

**Testing Tools** 

#### [Utilities] から [Testing Tools] をクリックして、各ツールを実行できます

| Utilities 🗸               | WAN Edge Testing Tools |             |                  |             |                          |                            |           |          |
|---------------------------|------------------------|-------------|------------------|-------------|--------------------------|----------------------------|-----------|----------|
|                           | Ping Traceroute        | Bounce Port | Show BGP Summary | Show Routes | Show BGP Received Routes | Show BGP Advertised Routes | Clear BGP | Show FIB |
| Testing Tools             | Hostname required      | 10          |                  |             |                          |                            |           |          |
| Remote Shell              |                        |             |                  |             |                          |                            |           |          |
| Send WAN Edge Log to Mist |                        |             |                  |             |                          |                            |           |          |
| Download Junos Config     |                        |             |                  |             |                          |                            |           |          |
| Reboot WAN Edge           |                        |             |                  |             |                          |                            |           |          |
| Upgrade Firmware          |                        |             |                  |             |                          |                            |           |          |
| Snapshot Device           |                        |             |                  |             |                          |                            |           |          |
| Replace WAN Edge          |                        |             |                  |             |                          |                            |           |          |
| Sync Configuration        |                        |             |                  |             |                          |                            |           |          |
|                           |                        |             |                  |             |                          |                            |           |          |
|                           |                        |             |                  |             |                          |                            |           |          |

26

Testing Tools >

Ping

#### Ping を実行します

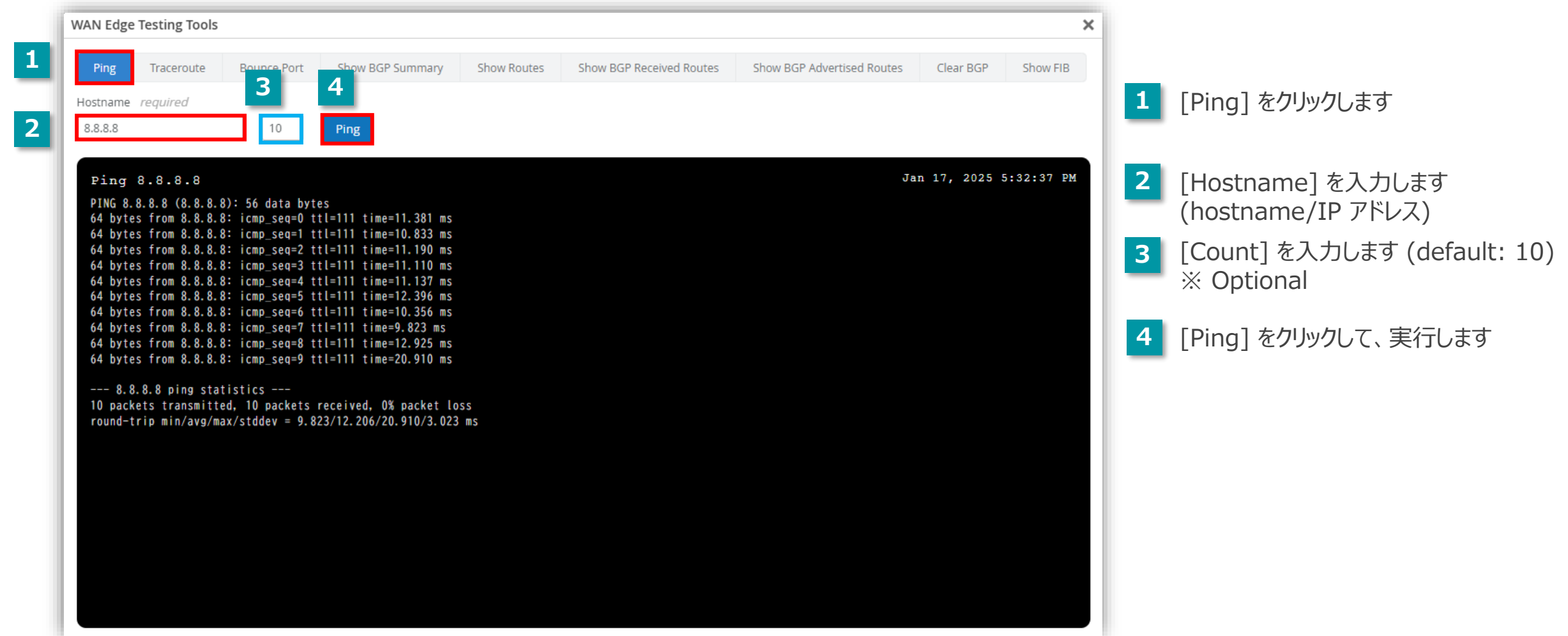

Testing Tools > Traceroute

#### traceroute(UDP) を実行します

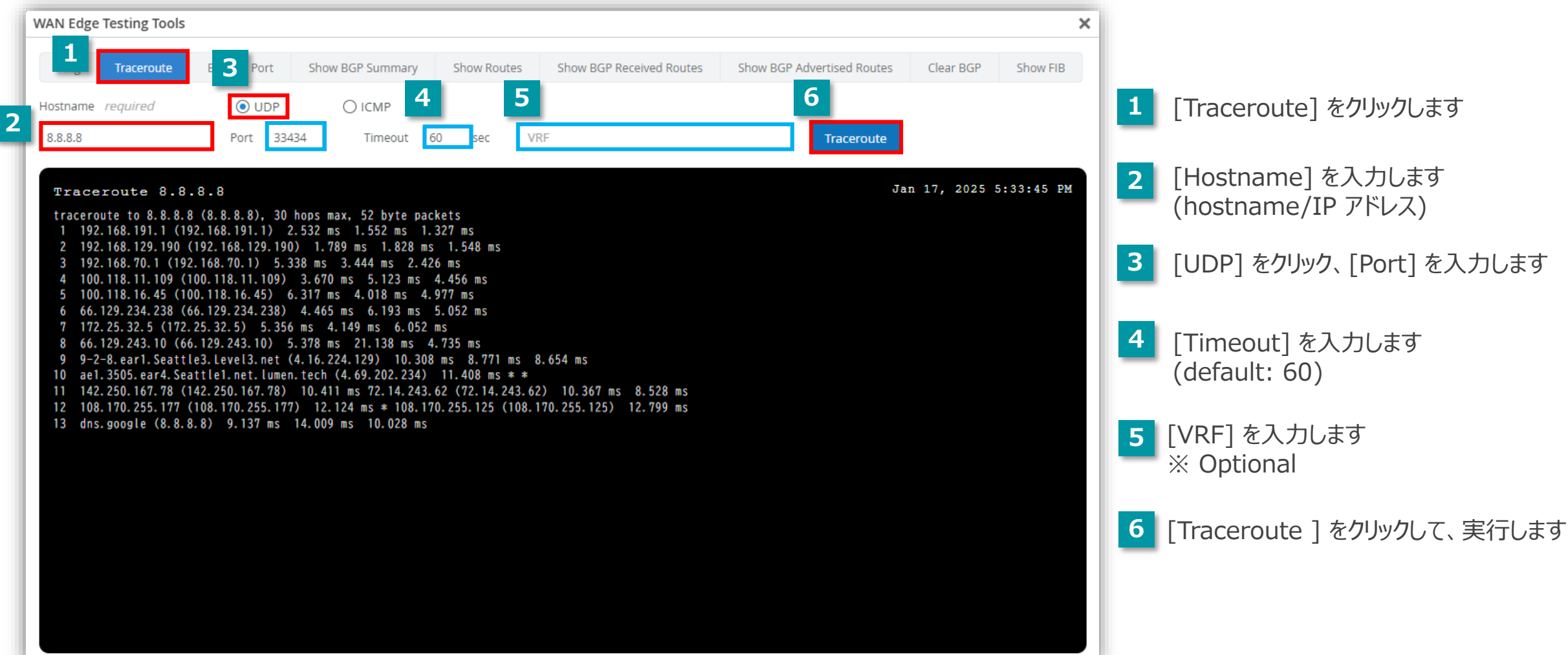

Testing Tools > Traceroute

#### traceroute(ICMP) を実行します

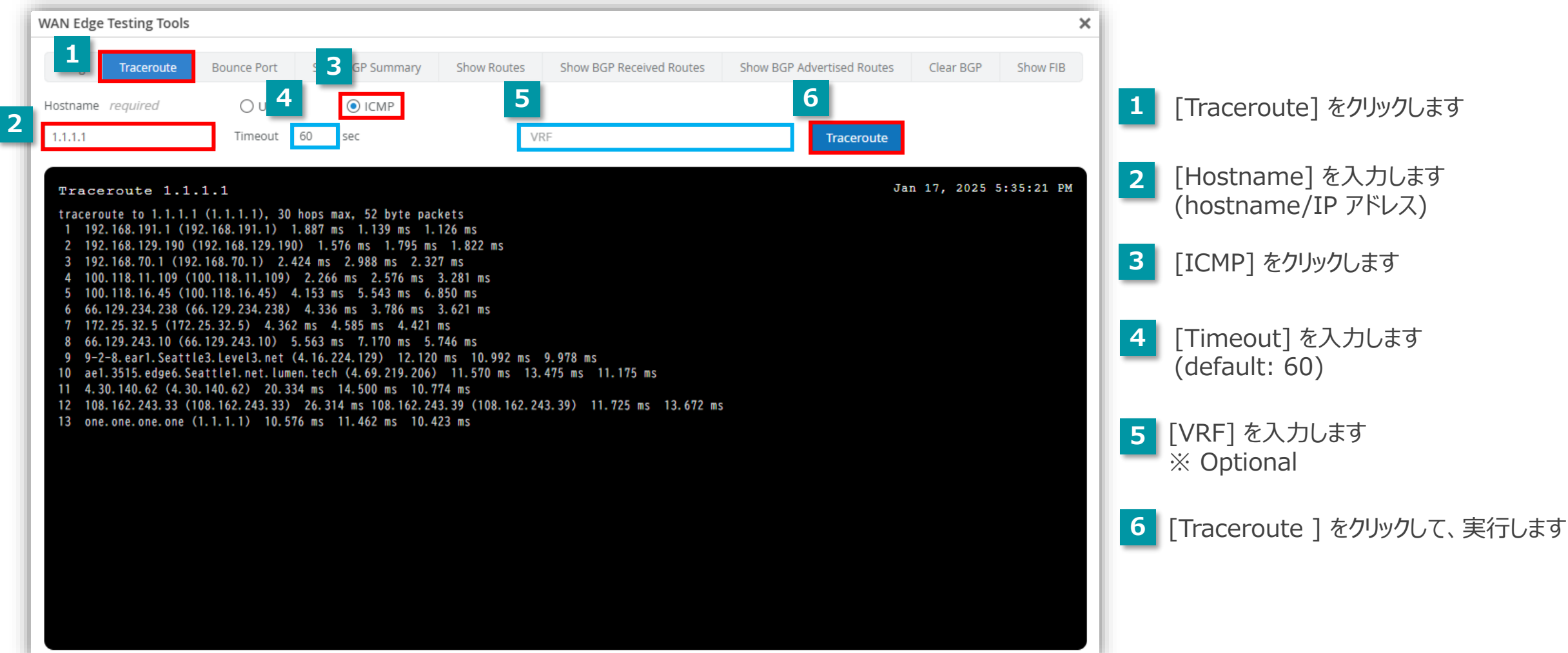

Testing Tools > Bounce Port

#### Bounce Port を実行します

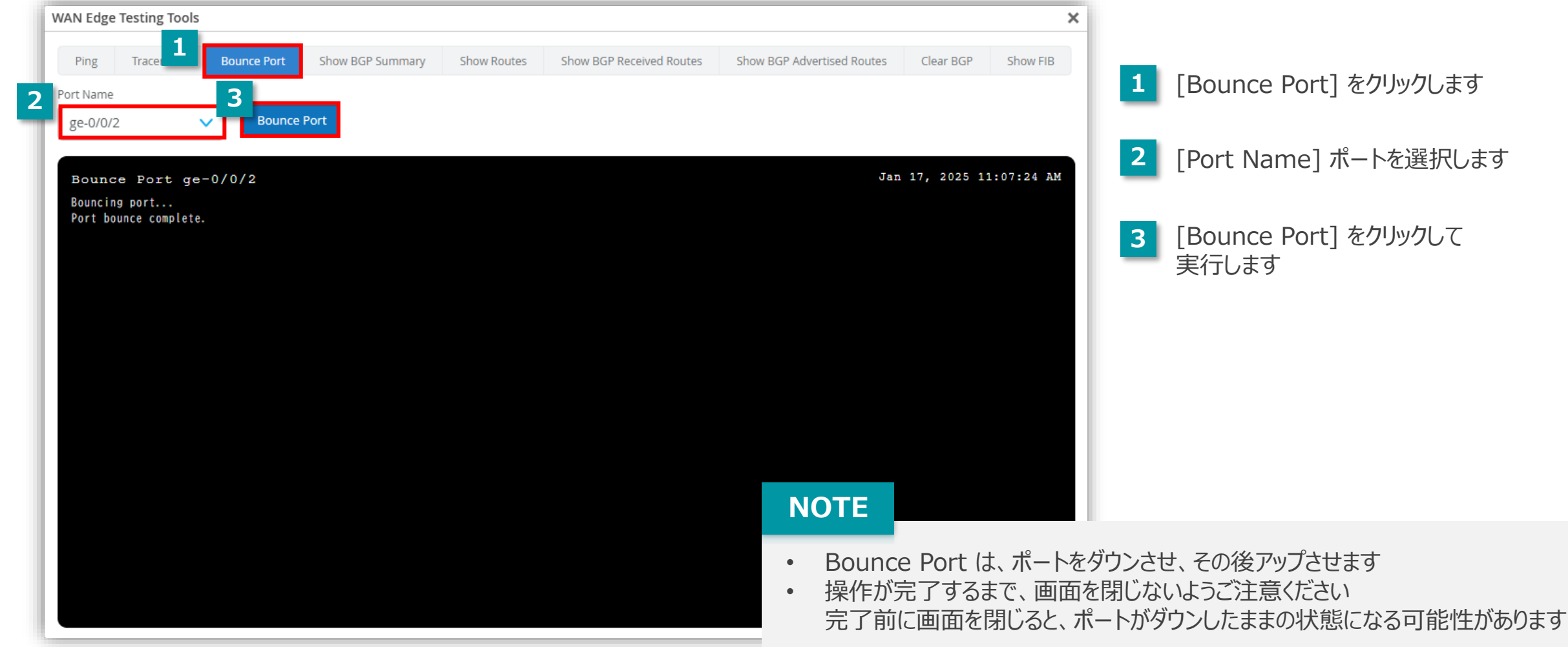

Testing Tools > Show BGP Summary

#### BGP サマリ(要約)を表示します

| WAN Edge Testing Tools                                                                                                    |                                                              |                                    | ×              |                                       |
|----------------------------------------------------------------------------------------------------|--------------------------------------------------------------|------------------------------------|----------------|---------------------------------------|
| Ping Traceroute Bounce Port Show BGP Summary                                                                                                    | Show Routes Show BGP Received Routes                         | Show BGP Advertised Routes Clear B | 3GP Show FIB   |                                       |
| Show BGP Summary                                                                                                    |                                                              |                                    |                | 1 [Show BGP Summary] をクリック<br>します     |
| Show BGP Summary                                                                                                    |                                                              | Jan 17, 2                          | 025 5:35:59 PM |                                       |
| Threading mode: BGP I/O<br>Default eBGP mode: advertise - accept, receive - accept<br>Groups: 1 Peers: 2 Down peers: 0<br>Unconfigured peers: 2 |                                                              |                                    |                | 2 [Show BGP Summary] をクリックして<br>実行します |
| Peer         AS         InPkt         OutPkt         Out           100.101.0.1         65000         32         32                              | Q Flaps Last Up/Dwn State #Active/Receiv<br>O 0 12:43 Establ | ed/Accepted/Damped                 |                |                                       |
| vpn_orgoverlay.inet.0: 1/1/1/0<br>100.101.0.2 65000 32 32<br>vpn_orgoverlay.inet.0: 1/1/1/0                                                     | 0 0 12:46 Establ                                             |                                    |                |                                       |
| vpn_orgovertay. Thet. 0. 1/1/1/0                                                                                                    |                                                              |                                    |                |                                       |
|                                                                                                    |                                                              |                                    |                |                                       |
|                                                                                                    |                                                              |                                    |                |                                       |
|                                                                                                    |                                                              |                                    |                |                                       |
|                                                                                                    |                                                              |                                    |                |                                       |
|                                                                                                    |                                                              |                                    |                |                                       |
|                                                                                                    |                                                              |                                    |                |                                       |
|                                                                                                    |                                                              |                                    |                |                                       |
|                                                                                                    |                                                              |                                    |                |                                       |

Testing Tools > Show Routes

#### BGP の経路情報を表示します

| N Edge Testing 1                     | ools                                     |                                                    | 1                         |                          |                            |              |         |
|--------------------------------------|------------------------------------------|----------------------------------------------------|---------------------------|--------------------------|----------------------------|--------------|---------|
| ing Tracero                          | ute Bounce P                             | Show BGP Summary                                   | Show Routes               | Show BGP Received Routes | Show BGP Advertised Routes | Clear BGP    | Show F  |
| ute Prefix                           |                                          | /RF                                                |                           |                          |                            |              |         |
| loute Prefix                         |                                          | VRF                                                | ]                         |                          |                            |              |         |
| Show Routes                          |                                          |                                                    |                           |                          |                            |              |         |
| Show Routes                          |                                          |                                                    |                           |                          | Jan                        | 17, 2025 5:3 | 6:37 PM |
| inet.0: 5 destin                     | ations, 5 routes (                       | 5 active, O holddown, (                            | ) hidden)                 |                          |                            |              |         |
| mgmt_junos.inet.                     | 0: 2 destinations,                       | 2 routes (2 active, 0                              | holddown, O hidd          | len)                     |                            |              |         |
| INET.inet.0: 14                      | destinations, 14 r                       | outes (14 active, O hol                            | ddown, O hidden)          |                          |                            |              |         |
| MPLS.inet.0: 15                      | destinations, 15 r                       | outes (15 active, O hol                            | ddown, O hidden)          |                          |                            |              |         |
| lan.inet.0: 6 de<br>+ = Active Route | stinations, 6 rout<br>, - = Last Active, | es (6 active, 0 holddow<br>* = Both                | vn, O hidden)             |                          |                            |              |         |
| 10.88.88.0/24                        | *[BGP/170] 00:1                          | 3:21, localpref 100, fr                            | rom 100.101.0.1           |                          |                            |              |         |
|                                      | > to 100.66.0                            | .2 via st0.0                                       |                           |                          |                            |              |         |
| 10.99.99.0/24                        | *LBGP/170] 00:1<br>AS path: I,           | 3:24, localpref 100, fr<br>validation-state: unver | rom 100.101.0.2<br>rified |                          |                            |              |         |
|                                      | to 100.66.0<br>> to 100.67.0             | .3 via st0.0<br>.3 via st0.4                       |                           |                          |                            |              |         |
| vpn_OrgOverlay.<br>+ = Active Route  | net.O: 25 destinat<br>, - = Last Active, | ions, 25 routes (25 act<br>* = Both                | ive, O holddown,          | 0 hidden)                |                            |              |         |
| 10.88.88.0/24                        | *[BGP/170] 00:1<br>AS path: I,           | 3:21, localpref 100, fr<br>validation-state: unver | rom 100.101.0.1<br>ified  |                          |                            |              |         |
| 10 00 00 0/24                        | > to 100.66.0                            | .2 via st0.0<br>2:24 localprof 100 fi              | om 100 101 0 2            |                          |                            |              |         |

#### [Show Routes] をクリックします

- 2 [Route Prefix] を指定します ※Optional
- 3 [VRF] 名を入力します ※Optional

![](_page_31_Picture_7.jpeg)

Testing Tools > Show Received Routes

#### BGP ネイバーから受信した BGP 経路情報を表示します

![](_page_32_Figure_3.jpeg)

[Show Received Routes] を クリックします

- 2 [Neighbor] で BGP ネイバーを 指定します
- [VRF] を入力します ※Optional

[Show BGP Received Routes] を クリックして実行します

Testing Tools > Show BGP Advertised Routes

#### BGP ネイバーへ通知している BGP 経路情報を表示します

![](_page_33_Figure_4.jpeg)

[Show BGP Advertised Routes] & クリックします

- [Neighbor] で BGP ネイバーを 指定します
- [VRF] を入力します 3 **%Optional**

[Show BGP Advertised Routes] & クリックして実行します

Testing Tools > Clear BGP

#### BGP セッションをクリアして、経路情報を更新します

|                                      | _                                                                                                    | ×                                                                                                    |                                                                                                    |                                                                                                    |
|--------------------------------------|----------------------------------------------------------------------------------------------------|----------------------------------------------------------------------------------------------------|----------------------------------------------------------------------------------------------------|----------------------------------------------------------------------------------------------------|
| 4 ow Routes Show BGP Received Routes | Show BGP Advertised Routes Clear BGP                                                                                                    | Show FIB                                                                                                    |                                                                                                    |                                                                                                    |
| VRF                                  |                                                                                                    | 1                                                                                                    | [Clear BGP] を                                                                                                    | クリックします                                                                                                    |
| VRF                                  |                                                                                                    |                                                                                                    |                                                                                                    |                                                                                                    |
|                                      |                                                                                                    | 2                                                                                                    | [Neighbor IP]                                                                                                    | で BGP ネイバーを                                                                                                    |
|                                      | Jan 17, 2025 5;                                                                                                    | :40:44 PM                                                                                                    | 指定します                                                                                                    |                                                                                                    |
|                                      |                                                                                                    | 3                                                                                                    | [Type] を選択し                                                                                                    | ます                                                                                                    |
|                                      |                                                                                                    |                                                                                                    | Hard Clear                                                                                                    |                                                                                                    |
|                                      |                                                                                                    |                                                                                                    | Soft Clear In                                                                                                    |                                                                                                    |
|                                      |                                                                                                    |                                                                                                    | □ Soft Clear Out                                                                                                    | :                                                                                                    |
|                                      |                                                                                                    |                                                                                                    |                                                                                                    |                                                                                                    |
|                                      |                                                                                                    | 4                                                                                                    | [VRF] 名を入力                                                                                                    | します                                                                                                    |
|                                      |                                                                                                    |                                                                                                    | ※ Optional                                                                                                    |                                                                                                    |
|                                      |                                                                                                    | 5                                                                                                    | [Clear BGP] 청                                                                                                    | をクリックして実行します                                                                                                    |
|                                      |                                                                                                    |                                                                                                    |                                                                                                    |                                                                                                    |
|                                      |                                                                                                    |                                                                                                    |                                                                                                    |                                                                                                    |
|                                      |                                                                                                    |                                                                                                    |                                                                                                    |                                                                                                    |
|                                      | luningr Busingss Lise Only                                                                                                    |                                                                                                    |                                                                                                    |                                                                                                    |
|                                      | Image: constraint of the section of the section of the | Image: A constraint of the property of the property of the prop | Image: Show BGP Received Routes Show BGP Advertised Routes Clear BGP Show FiB I   VF Image: Show SGP Advertised Routes Image: Show SGP Advertised Routes Image: Show SGP I   VF Image: Show SGP Advertised Routes Image: Show SGP Advertised Routes Image: Show SGP Advertised Routes Image: Show SGP   VF Image: Show SGP Advertised Routes Image: Show SGP Advertised Routes Image: Show SGP A | A we know BGP Received Routes Show BGP Advertised Routes Clear BGP Show FIB     VIF     Jan 17, 2023 5:40:44 FV     Jan 17, 2023 5:40:44 FV     Jan 17, 2023 FV     Jan 17, 2023 FV     Jan |

Testing Tools > Show FIB

#### FIB を表示します

| WAN Edge Testing Tools                                                                                                    | how BGP Summary 4 Routes Show BGP Received Routes                                              | Show BGP Advertised Routes Clear BGP Show FIB | 1 [Show FIB] をクリックします           |
|----------------------------------------------------------------------------------------------------|------------------------------------------------------------------------------------------------|-----------------------------------------------|---------------------------------|
| VRF Prefix<br>VRF Prefix                                                                                                    | Show FIB                                                                                       |                                               | 2 [VRF] を入力します<br>※ Optional    |
| Show FIB<br>Routing table: default.inet<br>Internet:<br>Destination Type RtRef Next hop<br>default user 1 52:54:0:0                                                                                                    | Type Index NhRef Netif<br>3:2f:b6 ucst 698 8 ge-0/0/0.0                                        | Jan 17, 2025 5:38:44 PM                       | 3 [Prefix] を入力します<br>※ Optional |
| default         perm         0           0.0.0/32         perm         0           100.99.255.2/32         user         0           100.100.0.3/32         intf         0           192.168.190.254/32         user         0           192.168.190.254/32         user         0                      | rjct 36 1<br>dscd 34 2<br>dscd 34 2<br>.3 locl 707 1<br>90.254 locl 701 3<br>11.254 locl 666 3 |                                               | 4 [Show FIB] をクリックします           |
| 192. 108. 191. 234/32     User     0     192. 108. 1       224. 0. 0. 0/4     perm     0       224. 0. 0. 1/32     perm     0       255. 255. 255. 255/32     perm     0                                                                                                    | mdsc 35 1<br>mcst 31 1<br>bcst 32 1                                                            |                                               |                                 |
| Notifing table:      pre_privateinet         Internet:       Destination         Destination       Type RtRef Next hop         default       perm         0.0.0.0/32       perm         224.0.0.0/4       perm         224.0.0.1/32       perm         255.255.255.255/32       perm         0       0 | Type Index NhRef Netif<br>dscd 518 2<br>dscd 518 2<br>mdsc 519 1<br>mcst 522 1<br>bcst 523 1   |                                               |                                 |
| Routing table:master.anoninet<br>Internet:<br>Destination Type RtRef Next hop<br>default perm 0<br>0.0.0.0/32 perm 0                                                                                                    | Type Index NhRef Netif<br>rjct 529 1<br>dscd 527 1                                             | •                                             |                                 |

![](_page_36_Picture_0.jpeg)

# Thank you

JUNPER .